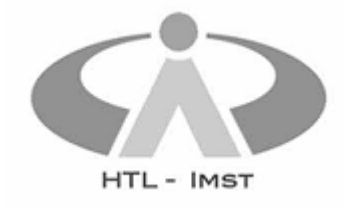

## Anleitung: TSN-Mailaccount mit Outlook 365 nutzen

Stand: Wintersemester 2021

Voraussetzungen: Installiertes Outlook (z.B. Office 365-Version) und gültiger TSN-Account.

**SchülerInnen und Lehrpersonen** können – neben dem Webclient – auch Outlook als Email-Client nutzen. Dazu sind einige spezielle Einstellungen erforderlich, da die TSN-Server und Outlook die erforderlichen Einstellungen nicht automatisch aushandeln. Prinzipiell gelten die Einstellungen auch für alle anderen Email-Clients (Thunderbird, Smartphone-Apps, etc.).

| Einstellung                         | Wert             |
|-------------------------------------|------------------|
| IMAP-Domainname                     | imap.tsn.at      |
| IMAP-Port                           | 993              |
| SMTP-Domainname                     | smtp.tsn.at      |
| SMTP-Port                           | 465              |
| Ihr TSN-Benutzername (ohne @tsn.at) |                  |
| Passwort                            | Das TSN-Passwort |
| Verschlüsselung                     | TLS/SSL          |

## Konfigurationsschritte

Anmerkung: Die Konfiguration in bestimmten Outlook-Versionen funktioniert für TSN leider nicht, da der Benutzername dort nicht eingegeben werden kann. Die hier beschriebene Konfiguration über die Systemsteuerung funktioniert dagegen immer.

| . 2 |
|-----|
| . 2 |
| . 3 |
| . 3 |
| . 4 |
| . 4 |
| . 5 |
|     |

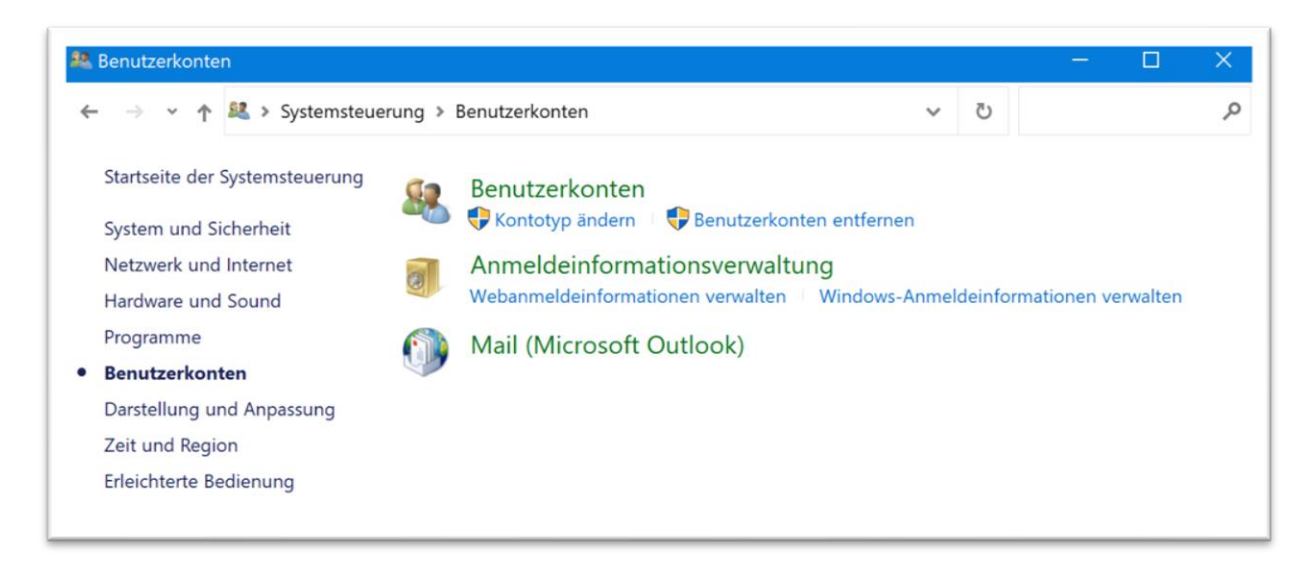

Abbildung 1: Konfigurationsmaske in der Windows-Systemsteuerung aufrufen

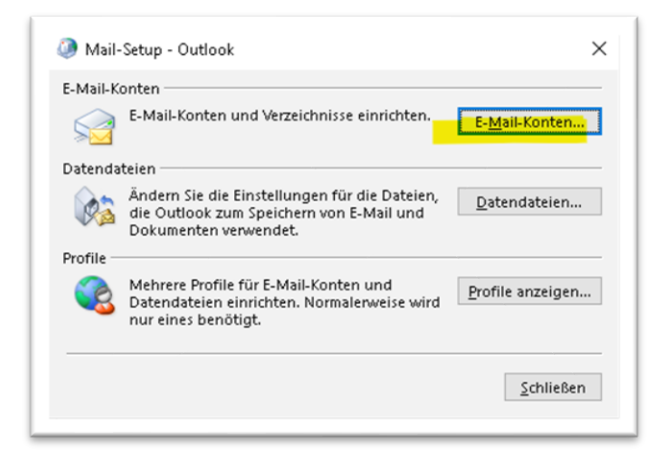

Abbildung 2: Konto hinzufügen

| 🤊 Konto hinzufügen<br>Nählen Sie Ihren Kontoty | ηρ aus.                        |                      |          |                   | <b>〉</b> |
|------------------------------------------------|--------------------------------|----------------------|----------|-------------------|----------|
| 0 Office 265                                   |                                |                      |          |                   |          |
| Automatische Ein                               | richtung für Office 365-Konter | 1                    |          |                   |          |
|                                                |                                |                      |          |                   |          |
| E-Mail-Adress                                  | ie:                            |                      |          |                   |          |
|                                                | Beispiel: heike@contoso.co     |                      |          |                   |          |
| POP oder IMAP                                  |                                |                      |          |                   |          |
| Erweiterte Einrich                             | tung für POP- oder IMAP-E-M    | ail-Konten           |          |                   |          |
| Exchange Activ                                 | sume                           |                      |          |                   |          |
| Erweiterte Einrich                             | tung für Dienste, die Exchange | ActiveSvnc verwenden |          |                   |          |
|                                                |                                |                      |          |                   |          |
|                                                |                                |                      |          |                   |          |
|                                                |                                |                      |          |                   |          |
|                                                |                                |                      |          |                   |          |
|                                                |                                |                      |          |                   |          |
|                                                |                                |                      |          |                   |          |
|                                                |                                |                      |          |                   |          |
|                                                |                                |                      |          |                   |          |
|                                                |                                | < 7. milale          | Maller A | 0 h h s s s h s m | L Elfa   |

Abbildung 3: IMAP-Konto wählen

| ame                                                 |                                                   | Тур                      |                       |                        |     |
|-----------------------------------------------------|---------------------------------------------------|--------------------------|-----------------------|------------------------|-----|
| Konto hinzufü<br>Konto automatis<br>Manuelle Einrid | igen<br>ich einrichten<br>itung eines Kontos oder | Herstellen einer Verbind | dung mit anderen Ser  | vertypen.              | đ   |
| O E-Mail-Konto                                      |                                                   |                          |                       |                        |     |
| Ihr Name:                                           |                                                   |                          |                       |                        |     |
|                                                     | Beispiel:                                         | Heike Molnar             |                       |                        |     |
| E-Mail-Adresse                                      |                                                   |                          |                       |                        |     |
|                                                     |                                                   | heike@contoso.com        |                       |                        |     |
| Kennwort                                            |                                                   |                          |                       |                        |     |
| Kennwort erne.                                      |                                                   |                          |                       |                        |     |
|                                                     | Geben S                                           | ie das Kennwort ein, das | Sie vom Internetdiens | tanbieter erhalten hab | en. |

Abbildung 4: Manuelle Konfiguration wählen

| Benutzerinformationen                          |                                  | Kontoeinstellungen testen                                    |
|------------------------------------------------|----------------------------------|--------------------------------------------------------------|
| Ihr Name: Maxine Musterfrau                    |                                  | Wir empfehlen Ihnen, das Konto zu testen, damit sichergestel |
| E- <u>M</u> ail-Adresse:                       | ma.musterfrau@tsn.at             | ist, dass alle Einträge richtig sind.                        |
| Serverinformationen                            | and the second second            | Kontoeinstellungen testen                                    |
| Kontotyp:                                      | IMAP                             | Kontoeinstellungen durch Klicken auf "Meiter"                |
| Postgingangsserver:                            | imap.tsn.at                      | automatisch testen                                           |
| Postausgangsserver (SMTP):                     | smtp.tsn.at                      |                                                              |
| Anmeldeinformationen                           |                                  |                                                              |
| Benutzername:                                  | ma.musterfrau                    | E Mallin Officerscher Altern                                 |
| Kennwort                                       |                                  | E-Mail im Offinemodus: 1 Monat                               |
| Kenn                                           | wort speicher                    | -                                                            |
| Anmeldung mithilfe der g<br>(SPA) erforderlich | gesicherten Kennwortauthentifizi | erung                                                        |

Abbildung 5: Serveradressen und Benutzername eingeben

| Allgemein Postausga | ngsserver E                | rweitert         |              |        |  |
|---------------------|----------------------------|------------------|--------------|--------|--|
| Der Postausgangs    | server (SMTF               | ) erfordert Au   | thentifizien | unc    |  |
| Gleiche Einstell    | <mark>unge</mark> n wie fü | r Posteingangs   | sserver ver  | wender |  |
| Anmelden mit        |                            |                  |              |        |  |
| Benutzername:       |                            |                  |              |        |  |
| Kennwort            |                            |                  |              |        |  |
|                     | Kennwo                     | rt speichern     |              |        |  |
|                     |                            |                  |              |        |  |
| Gesicherte K        | ennwortauth                | ientifizierung ( | SPA)         |        |  |
| Gesicherte K        | ennwortauth                | ientifizierung ( | SPA)         |        |  |
| Gesicherte K        | ennwortauth                | ientifizierung ( | SPA)         |        |  |
| Gesicherte K        | ennwortauth                | entifizierung (  | SPA)         |        |  |
| Gesicherte K        | ennwortauth                | ientifizierung ( | SPA)         |        |  |
| Gesicherte K        | ennwortauth                | entifizierung (  | SPA)         |        |  |
| Gesicherte K        | ennwortauth                | entifizierung (  | SPA)         |        |  |
| Gesicherte K        | ennwortauth                | ientifizierung ( | SPA)         |        |  |
| Gesicherte K        | ennwortauth                | ientifizierung ( | SPA)         |        |  |
| Gesicherte K        | iennwortauth               | ientifizierung ( | SPA)         |        |  |
| Gesicherte K        | iennwortauth               | ientifizierung ( | SPA)         |        |  |

Abbildung 6: Erweiterte Einstellungen zum Postausgangsserver

| Allgemein       | Postausgangsserver                           | Erweitert             |                      |                |         |
|-----------------|----------------------------------------------|-----------------------|----------------------|----------------|---------|
| Serveransc      | hlussnummern                                 |                       |                      |                |         |
| Posteinga       | angsserver (IMAP):                           | 993                   | Standard v           | erwenden       |         |
| Verwe<br>versch | nden Sie den folgen<br>lüsselten Verbindun   | den<br>gstyp:         | SSL/TLS              |                | ×       |
| Postausg        | angsserver (SMTP):                           | 465                   |                      |                |         |
| Verwe<br>versch | nden Sie den folgen<br>lûsselten Verbindun   | den<br>gstyp:         | SSL/TLS              |                | ~       |
| Servertime      | out                                          |                       |                      |                |         |
| Kurz 📑          | Lar                                          | ng 1 Min              | ute                  |                |         |
| Ordner          |                                              |                       |                      |                |         |
| Stammor         | dnerpfad:                                    |                       |                      |                |         |
| Gesendete       | Elemente                                     |                       |                      |                |         |
| Keine           | Kopien gesendeter E                          | lemente s             | peichern             |                |         |
| Gelöschte E     | llemente<br>ente zum Loschen ma              | arkieren, je          | doch nicht au        | utomatisch     |         |
| Zum L           | öschen markierte Ele<br>nte im Postfach bere | mente we<br>nigt werd | rden endgülti<br>en. | ig gelöscht, w | enn die |
| Eleme           | and a local state of a state                 | on Ordea              | rn im Onliner        | nodus bereini  | ger     |
| Eleme           | inte beim wechsein v                         | ion or une            |                      |                |         |

Abbildung 7: Ports und Verschlüsselung einstellen

Nach Abschluss der Konfiguration sollte der TSN-Account in Outlook zur Verfügung stehen.